# Hellberg SafetyHub Kom godt i gang

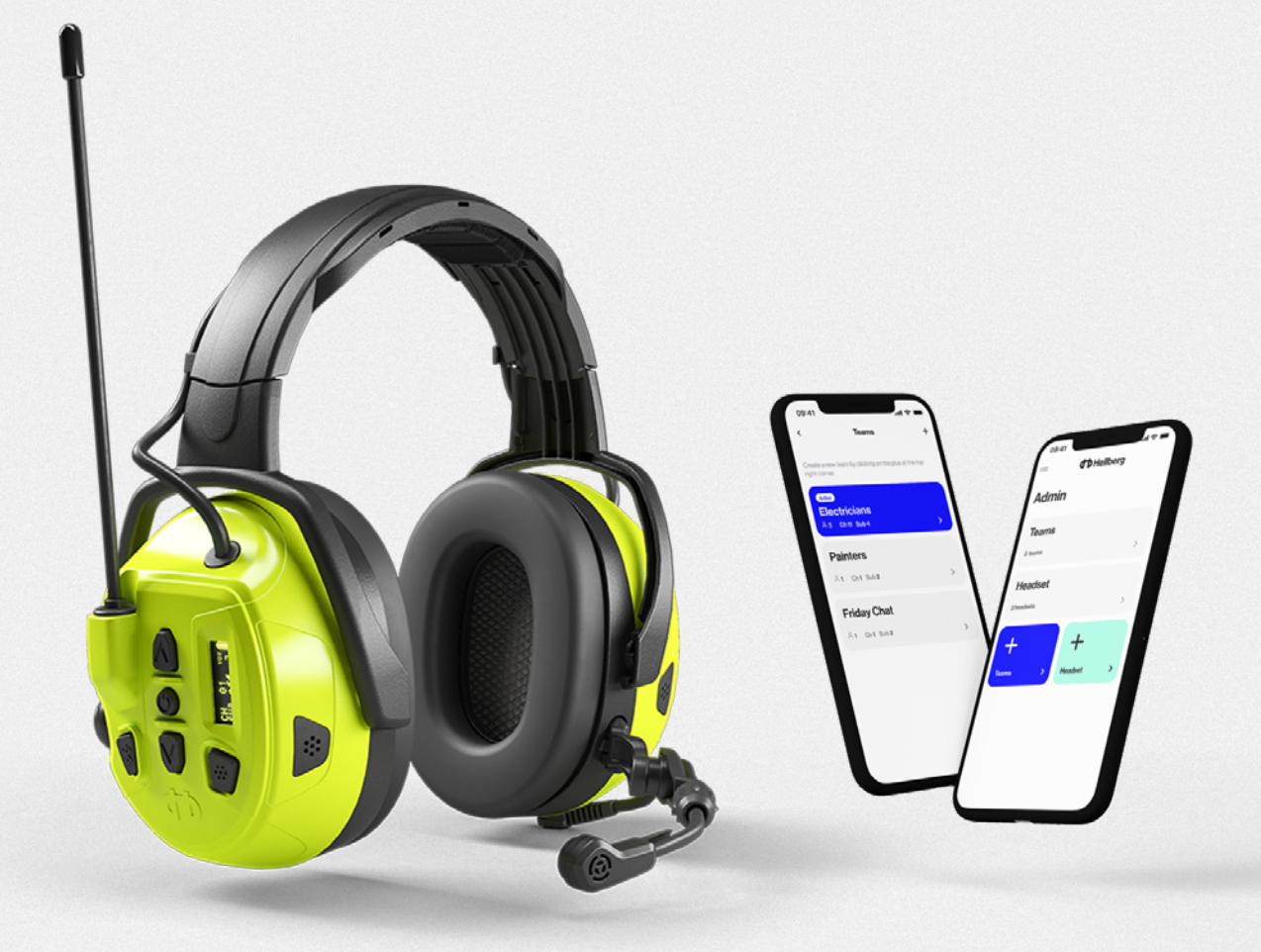

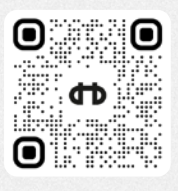

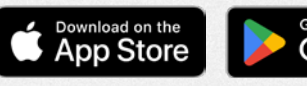

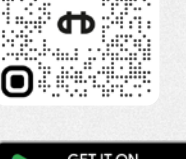

•

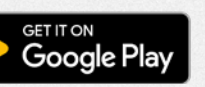

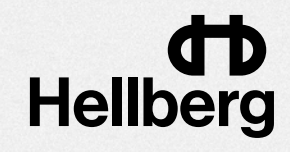

# Indhold

- 3 Introduktion
- 4 Admin- eller brugertilstand hvilken skal jeg vælge?
- 5 Opret en virksomhedsprofil
- 7 Admin Kontrolpanel
- 8 Tilføj headsets til en virksomhed
- 11 Administrere headsets (brugere)
- 12 Rediger individuelle headsetindstillinger
- 13 Opsætning af Teams
- 15 Brugertilstand
- 16 Parring af et headset som bruger
- 18 Bliv medlem af et team (hvis en del af en virksomhed)
- 19 Rediger og juster headsettets indstillinger
- 20 Appens hovedmenu
- 21 Software download

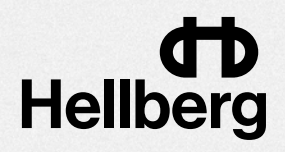

# Introduktion

Start med at læse introduktionssiderne. De vil give dig et overblik over de tilgængelige funktioner.

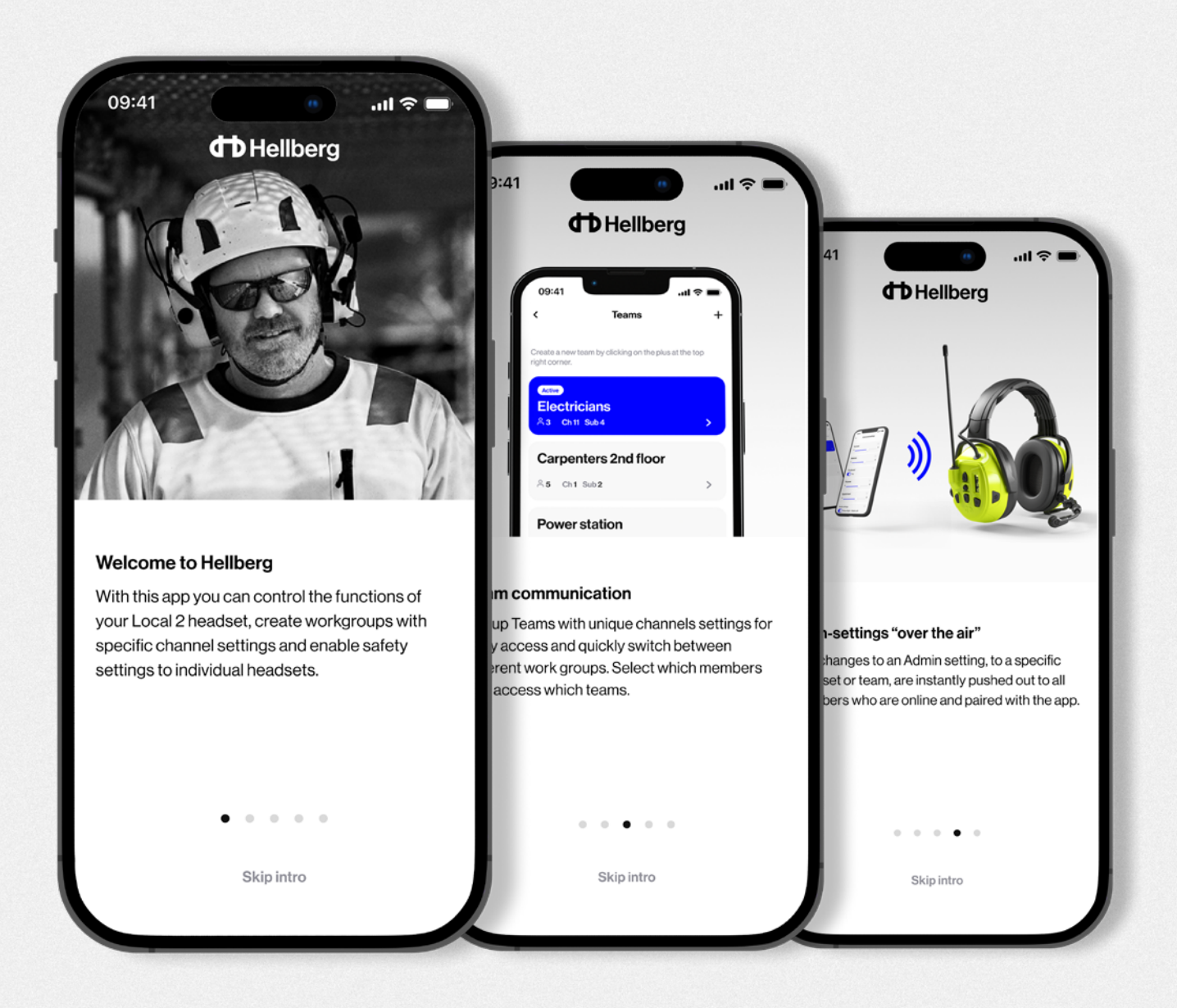

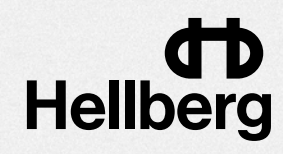

### Admin- eller brugertilstand – hvad skal jeg vælge?

Efter introduktionen skal du vælge, om du vil være administrator eller bruger, og vælge det, der passer bedst til dine behov.

En administrator opretter en virksomhedsprofil, hvorfra alle headsets og teams (kanalindstillinger) tilføjes og administreres. En administrator kan også få adgang til brugertilstanden.

Brugere vil kunne få adgang til headsettets menuindstillinger fra appen uden at skulle betjene den via headsettets knapper og LED-display.

Hvis headsettet er blevet tilføjet til en virksomhedsprofil, vil administratoren kunne "dele" Teams- og sikkerhedsindstillinger til headsettet.

| 09:41         |                 | ۲             | .ıl ≎ ■     |
|---------------|-----------------|---------------|-------------|
|               | <b>TD</b> He    | lberg         |             |
|               |                 |               |             |
| How will yo   | ou use this a   | pp?           |             |
| Are you a tea | am leader or a  | dministrat    | or who will |
| teams?        | npany profile ( | with memb     | ersand      |
| Or a standar  | d headset use   | er, part of a | Company     |
| settings from | n the app?      | 555 110 1102  | 10301       |
|               |                 |               |             |
|               | Admin           | mode          |             |
|               |                 |               |             |
|               | User n          | node          |             |
|               |                 |               |             |
|               |                 |               |             |
|               |                 |               |             |
|               |                 |               |             |
|               |                 |               |             |

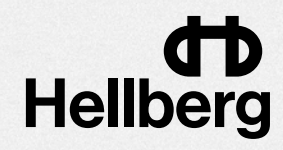

# Opret en virksomhedsprofil (del 1)

- 1. Vælg "Create new company profile" for at begynde at oprette din virksomhed. Hvis du allerede har oprettet en profil eller har fået adgang af en anden administrator, skal du vælge "Use existing company profile".
- 2. Vælg et navn til din virksomhedsprofil. Det behøver ikke at være dit rigtige firmanavn.
- **3.** Indtast din e-mail. Det er vigtigt, at du indtaster en e-mailadresse, som du har adgang til.

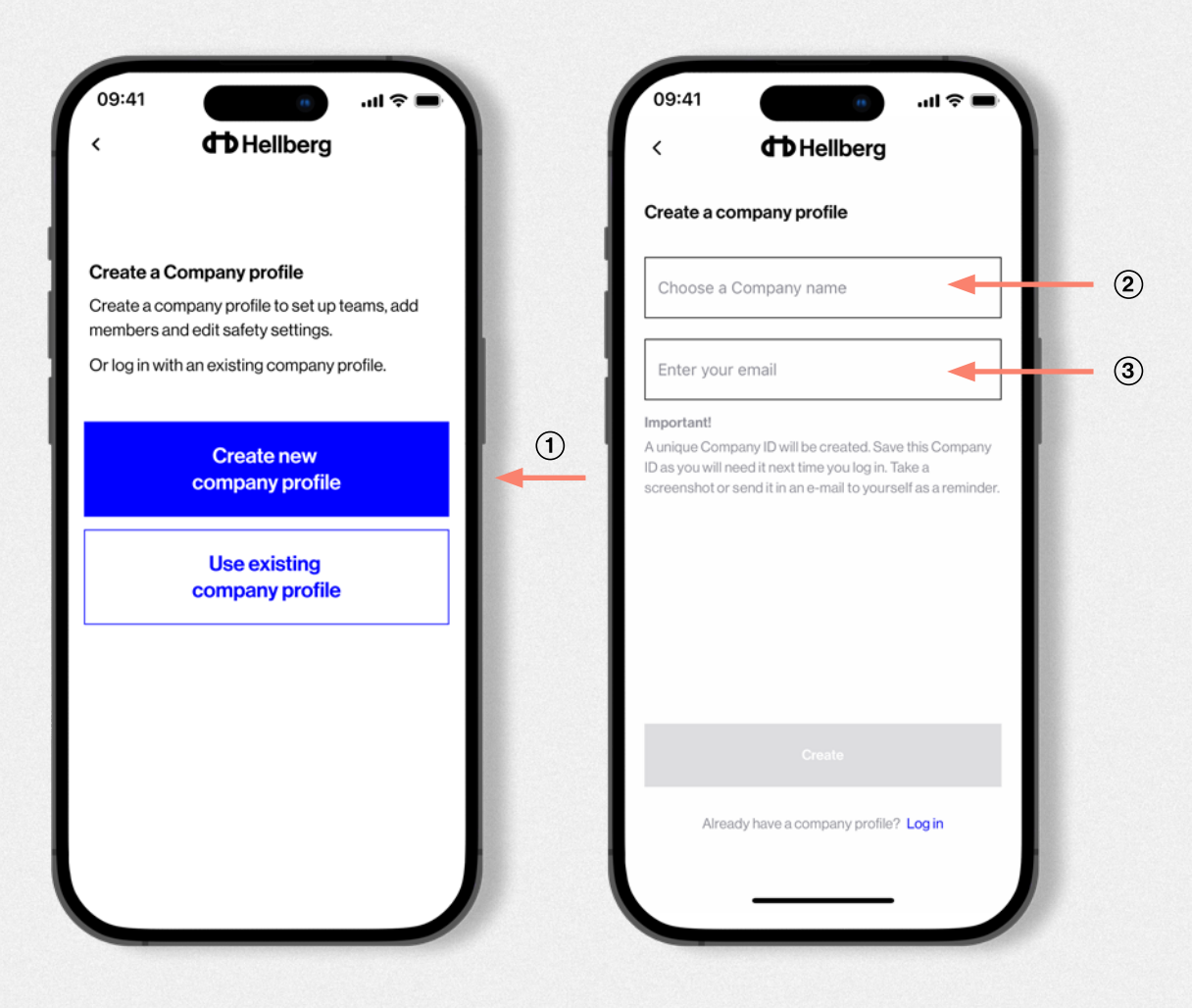

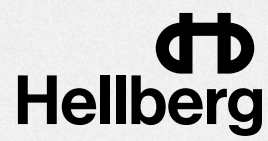

# **Opret en virksomhedsprofil (del 2)**

- **4.** Virksomhedsprofilen er nu oprettet. **Bemærk!** Det er vigtigt, at du gemmer dit nye firma-id. Du får brug for det, næste gang du logger ind på din virksomhedsprofil.
- **5.** Klik på "Send Email with ID" for at åbne din e-mail-app med firma-id'et tilføjet til e-mailen. En hurtig måde at gemme og få adgang til dit virksomheds-id.

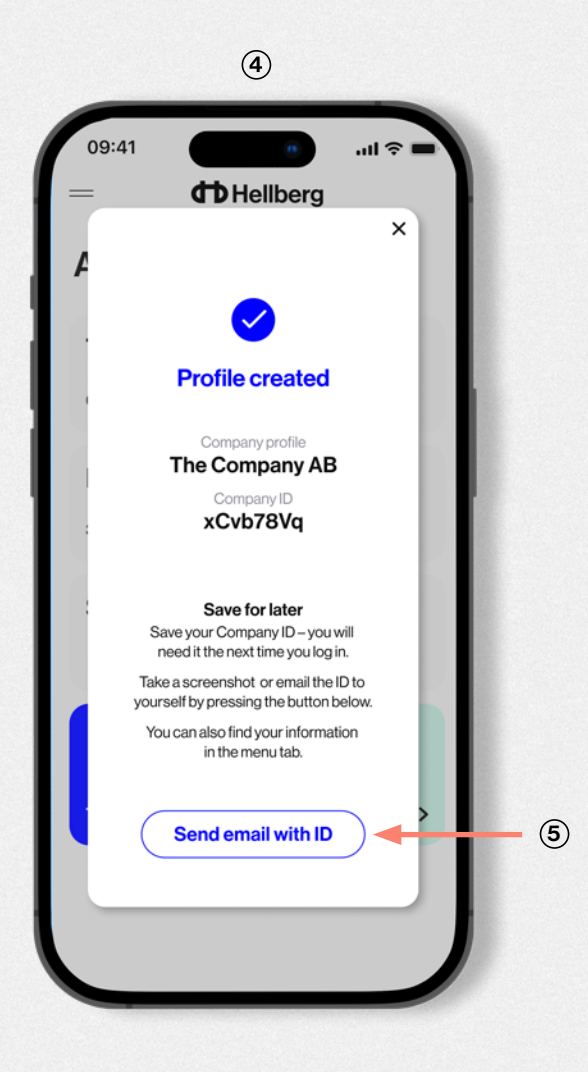

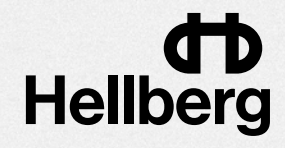

# **Admin Kontrolpanel**

Dette er administratorpanelet, hvor du vil kunne tilføje headsets (brugere) til din virksomhed og opsætte Teams (kanalindstillinger for gruppekommunikation).

| 09:41    | lellberg | <b>२ ■</b> |
|----------|----------|------------|
| Admin    |          |            |
| Teams    |          | >          |
| Headsets |          | >          |
| +        | +        |            |
| Teams >  | Headset  | >          |
|          |          |            |
|          |          |            |

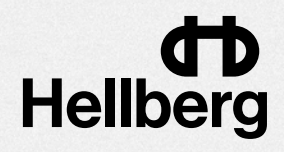

## Tilføj headset til en virksomhed (del 1)

- 1. Klik på + på den grønne headset-knap.
- 2. Tænd for det første headset, der skal tilføjes.
- **3.** Tryk på headsettets menuknap > indtil du ser "Bluetooth" på displayet, tryk derefter på On/Off-knappen for at vælge, og tryk på > to enter pairing mode.
- 4. Klik på knappen Scan i appen.

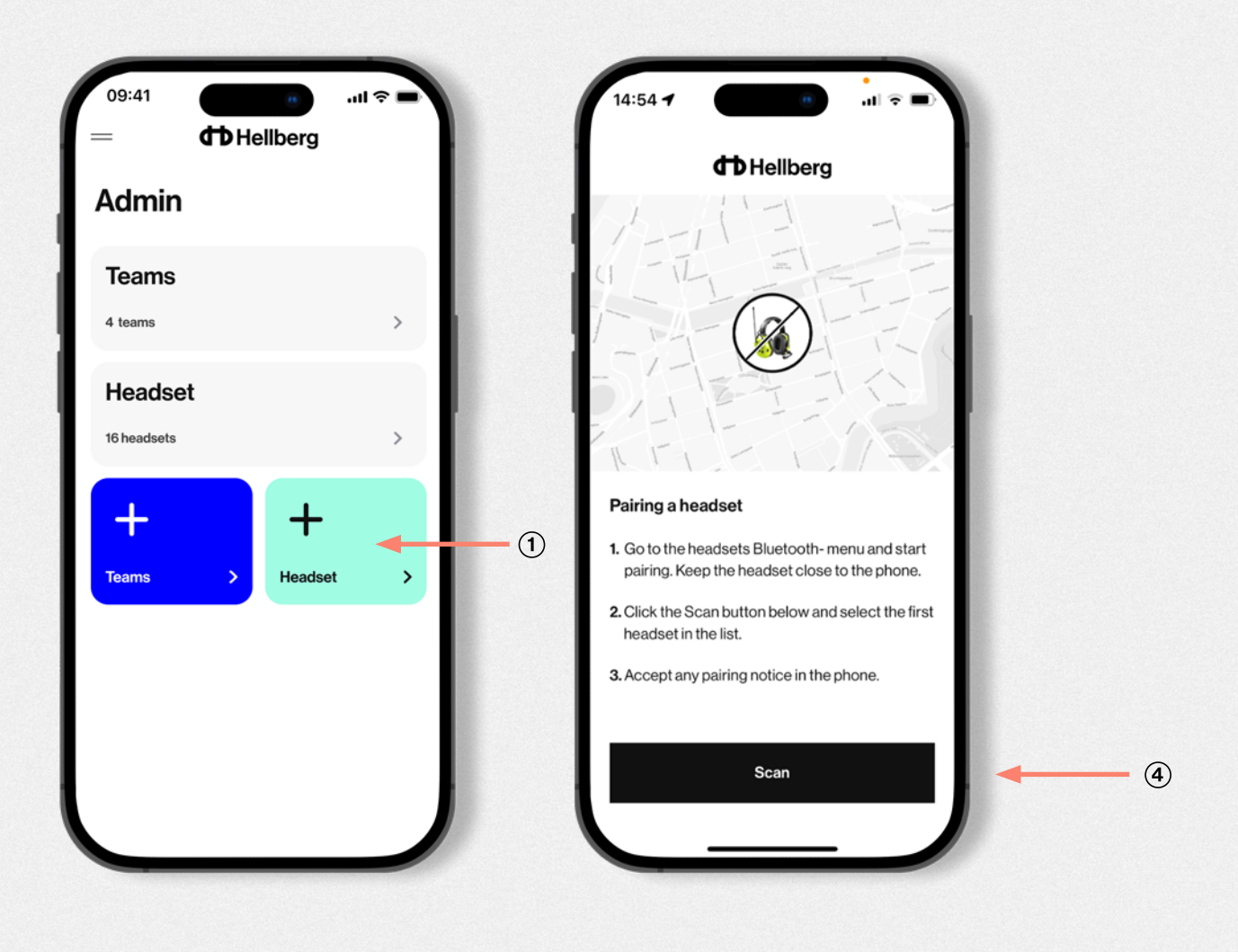

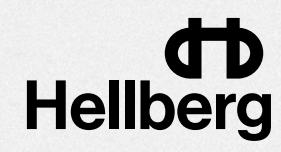

### Tilføj headset til en virksomhed (del 2)

- 5. Vælg det første headset, der vises på listen. Hold telefonen tæt på headsettet.
- 6. Accepter alle Bluetooth-parringsmeddelelser fra headsettet.
- 7. Navngiv headsettet. Det kan være hvad som helst, et nummer eller navnet på brugeren. Navnet vil blive brugt, når du opretter Teams, så vælg med omhu.

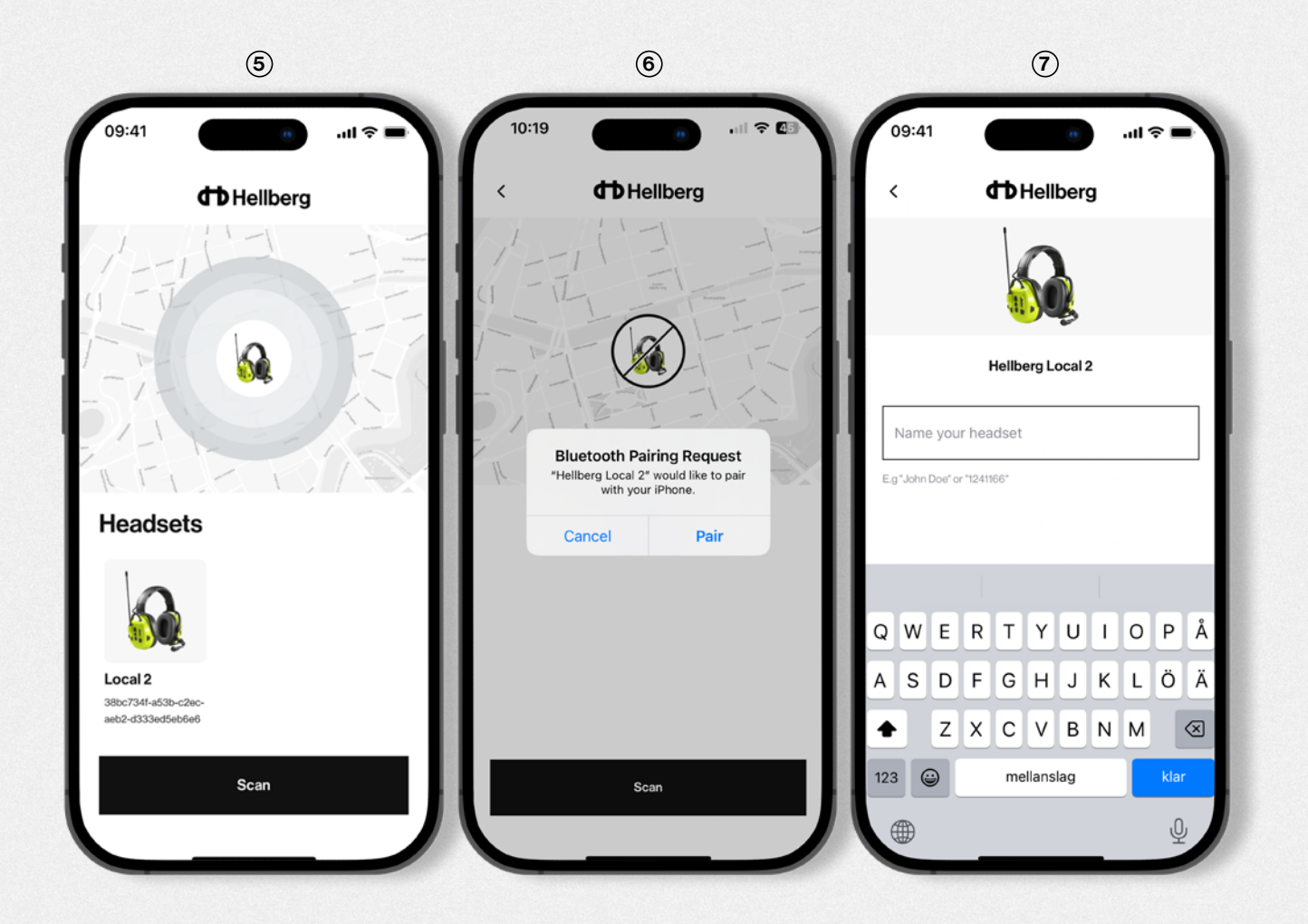

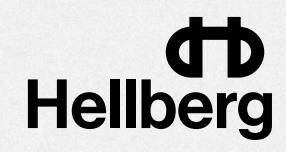

### Tilføj headset til en virksomhed (del 3)

- 8. Når headsettet er navngivet og føjet til virksomheden, vil det afbryde forbindelsen til din telefon og rydde sin liste over parrede enheder.
- **9.** Du får nu mulighed for at aktivere sikkerhedstilstand i headsettet. Du kan gøre dette nu eller på et senere tidspunkt.
- **10.** For at undgå mulige problemer, når du parrer det næste headset, skal du fjerne headsettet fra telefonens parrede enheder (i telefonens Bluetooth-indstillinger).

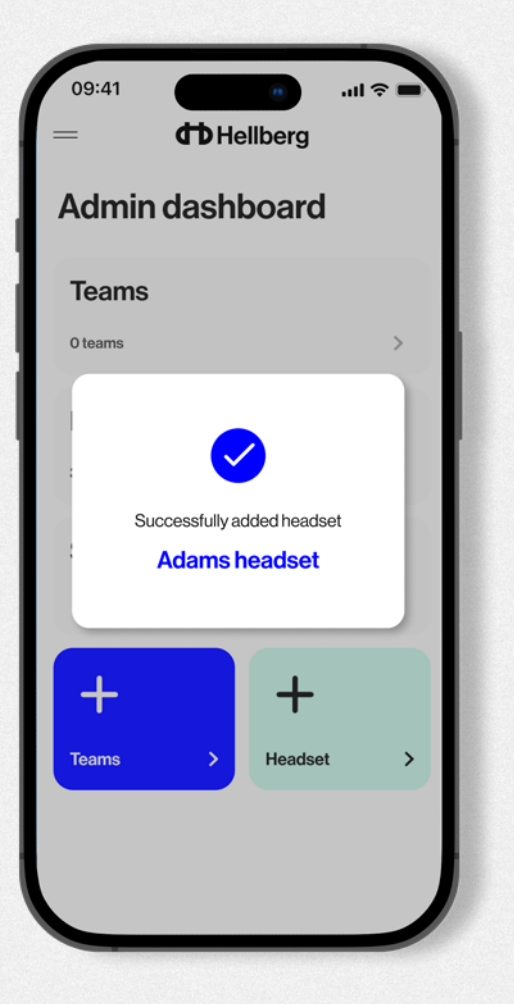

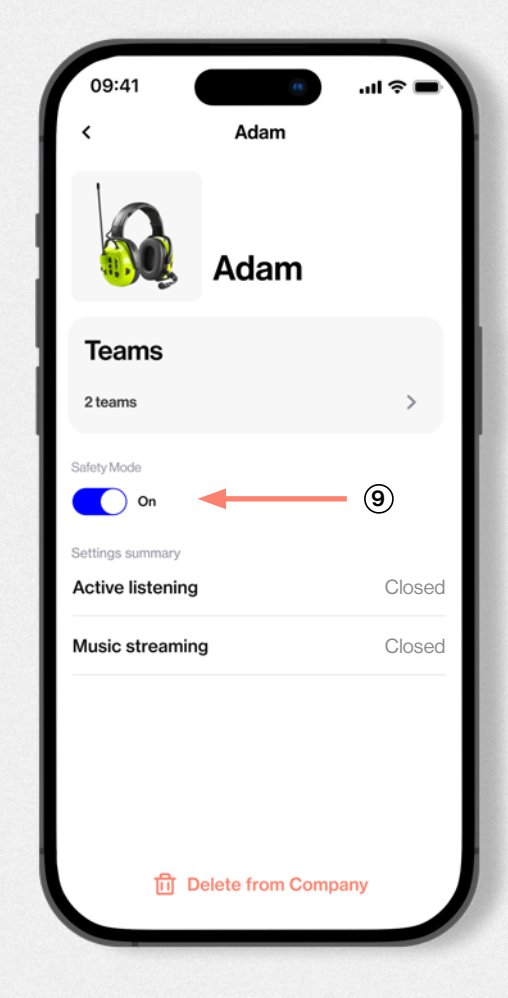

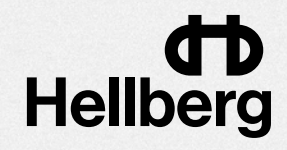

# Administrer headsets (brugere)

Alle tilføjede headset er vist under Headset menuen.

Vælg et headset fra listen for at redigere dets individuelle Teams og sikkerhedsindstillinger.

For at fjerne et headset (bruger), stryg til højre eller klik på headsettets navn for at gå til dets indstillinger og slette ved at klikke på papirkurven.

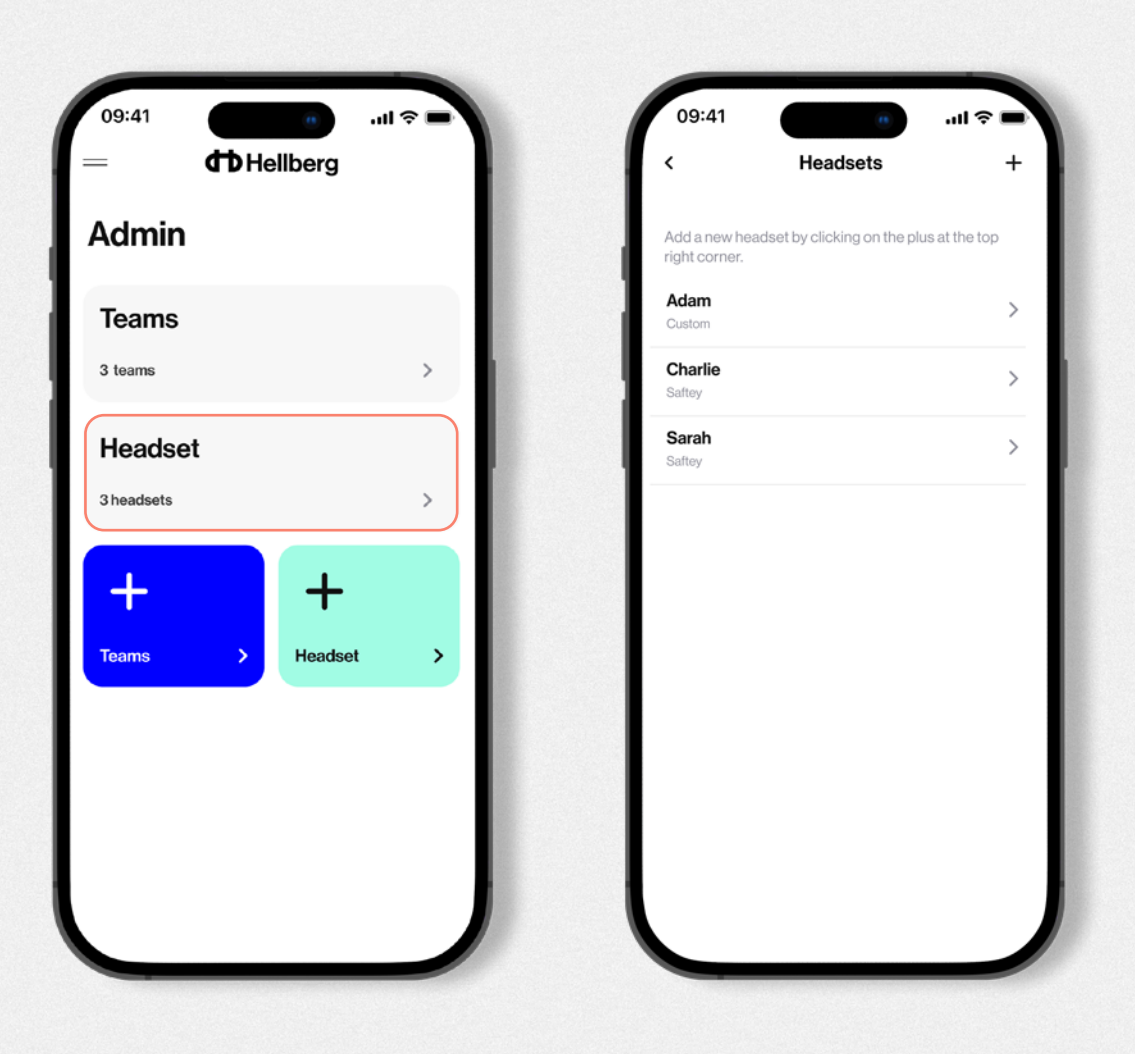

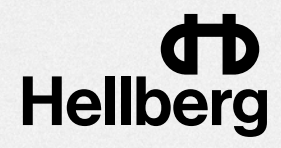

### **Rediger headsetindstillinger** som administrator

I denne visning kan du redigere sikkerhedsindstillingerne for et individuelt headset og fjerne headsettet fra virksomheden ved at klikke på papirkurven.

#### 1. Safety mode

vælg ON for at deaktivere musikstreaming (via A2DP Bluetooth®) og forhindre medhørsfunktionen i at slå fra.

#### 2. Teams menu

Herfra vælger du hvilke teams brugeren skal have adgang til. Tilføj eller fjern grupper ved at klikke på blyanten i øverste højre hjørne.

....

>

>

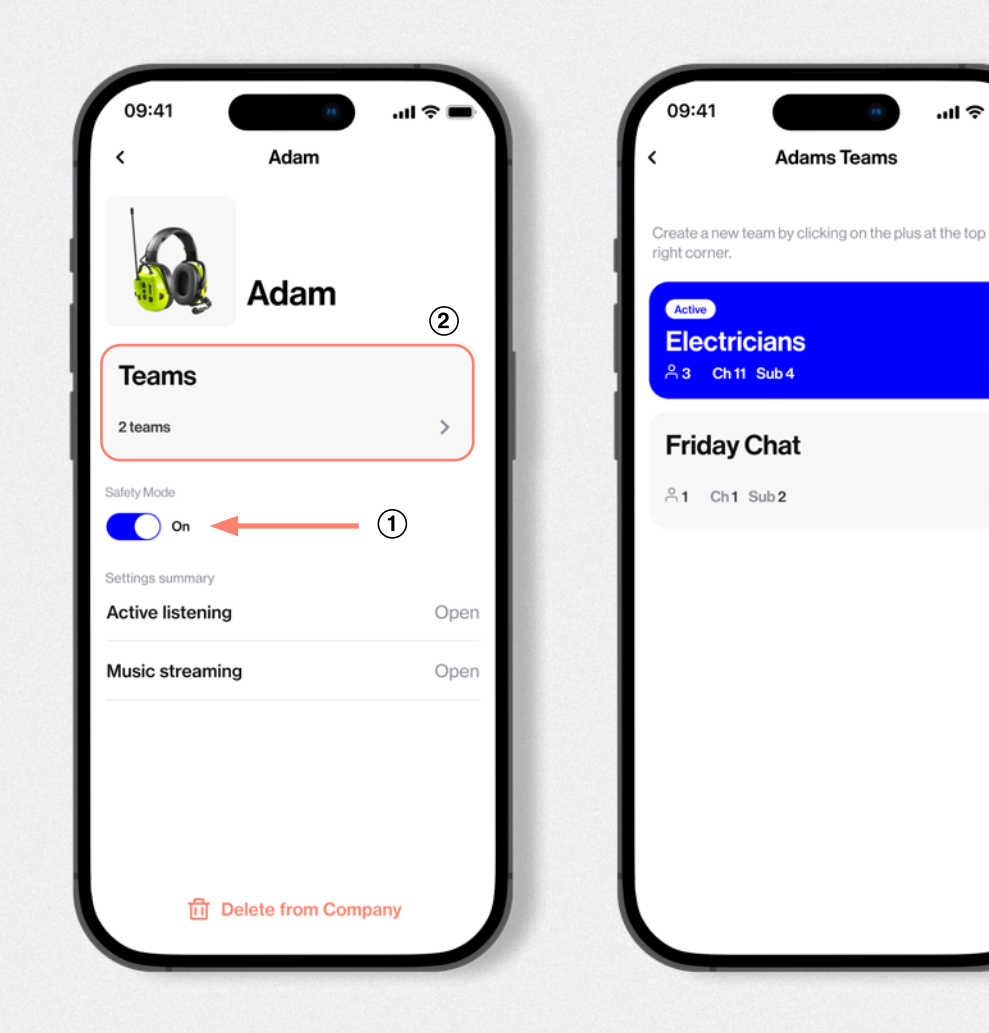

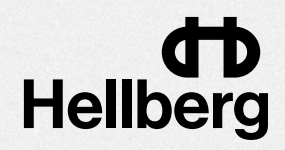

# **Opsætning af team (del 1)**

Et "Team" er en let tilgængelig kanalforudindstilling. At have flere teams giver en bruger mulighed for hurtigt at skifte mellem forskellige kanalindstillinger uden manuelt at skulle skifte kanaler og underkanaler på headsettet.

Brugeren vælger blot, hvilket team de skal deltage i, og kanalindstillingerne opdateres i headsettet.

- 1. Klik på + i den blå Teams-knap.
- 2. Vælg en kanal og underkanal.

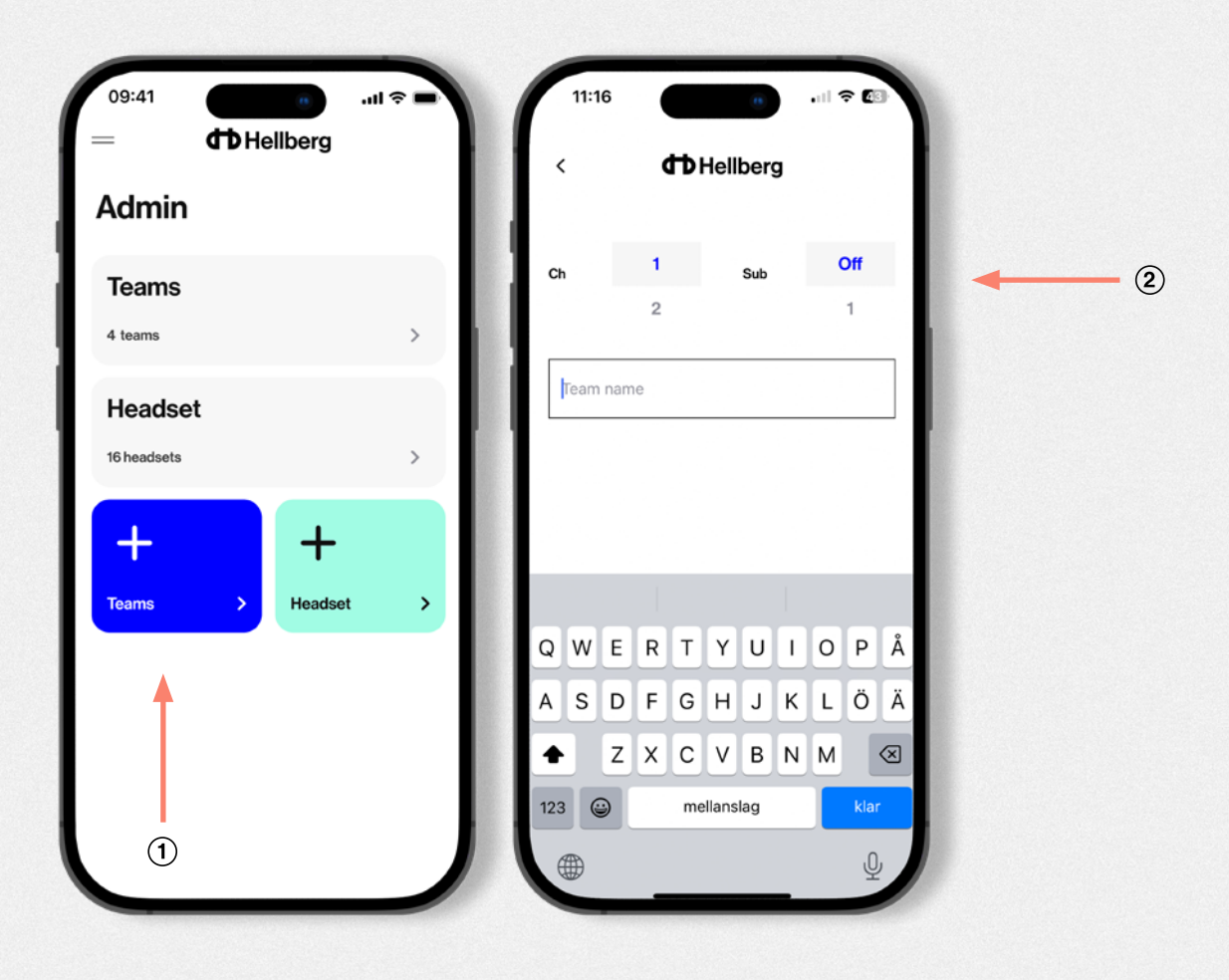

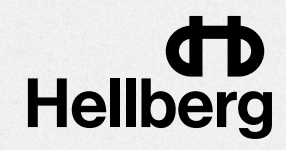

# Opsætning af team (del 2)

- 3. Giv teamet et navn.
- 4. Vælg hvilke brugere der skal have adgang til teamet.
- 5. Klik på knappen "Create team".

Indstillingerne "deles ud " over internettet til de valgte brugere. Rediger og del nye indstillinger til enhver tid.

| <                         | <b>d</b> Hellberg |          |                           | < Teams +                                                      |
|---------------------------|-------------------|----------|---------------------------|----------------------------------------------------------------|
|                           | 1                 | 6        | Admin                     | Add a new team by clicking on the plus at the top right corner |
| h                         | 2 Sub<br>3        | 8        | Teams                     | Power station 2                                                |
| Fleetsision               |                   | 3        | 3 teams >                 | 은 0 Ch 1 Sub Off >                                             |
| Electricians              | 5                 |          |                           | Power station 1                                                |
| <b>dams</b><br>afety mode |                   |          | Successfully created team | A 1 Ch6 Sub7 >                                                 |
|                           |                   | <b>↓</b> | Electricians              | Electricians                                                   |
|                           |                   |          | Teams > Headset >         | A 1 Ch2 Sub7 >                                                 |
|                           |                   |          |                           |                                                                |
|                           |                   | 4        |                           |                                                                |
|                           | Create team       | _        |                           |                                                                |
|                           |                   |          |                           |                                                                |

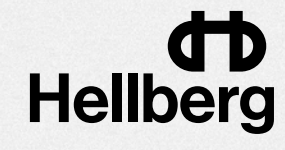

### **User mode**

En bruger får adgang til headsettets menuindstillinger fra appen og behøver ikke bruge headsettets knapper og LED-display.

Hvis headsettet er blevet tilføjet til en virksomhedsprofil, vil administratoren kunne "dele" Teams og sikkerhedsindstillinger til headsettet.

Vælg knappen "User mode" for at starte.

| 09:41                                            | ■ \$ II.                                                                          | ) |
|--------------------------------------------------|-----------------------------------------------------------------------------------|---|
|                                                  | Hellberg                                                                          |   |
| How will vo                                      | ou use this app?                                                                  |   |
| Are you a tea<br>set up a Con<br>teams?          | am leader or administrator who will<br>npany profile with members and             |   |
| Or a standar<br>profile, or jus<br>settings fror | rd headset user, part of a Company<br>st want to access the headset<br>n the app? |   |
|                                                  | Admin mode                                                                        |   |
|                                                  | User mode 🛛 ┥                                                                     |   |
|                                                  |                                                                                   |   |
|                                                  |                                                                                   |   |
|                                                  |                                                                                   |   |

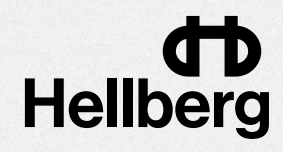

# Par headset som bruger (del 1)

- 1. Tænd for headsettet.
- 2. Tryk på menuknappen Headset > indtil du ser "Bluetooth" i displayet, tryk derefter på On/Off-knappen for at vælge, og tryk på > to enter pairing mode.
- **3.** Klik på knappen Scan i appen, og vælg det første headset, der vises på din liste. Hold telefonen tæt på headsettet.
- 4. Accepter alle Bluetooth-parringsmeddelelser fra headsettet.

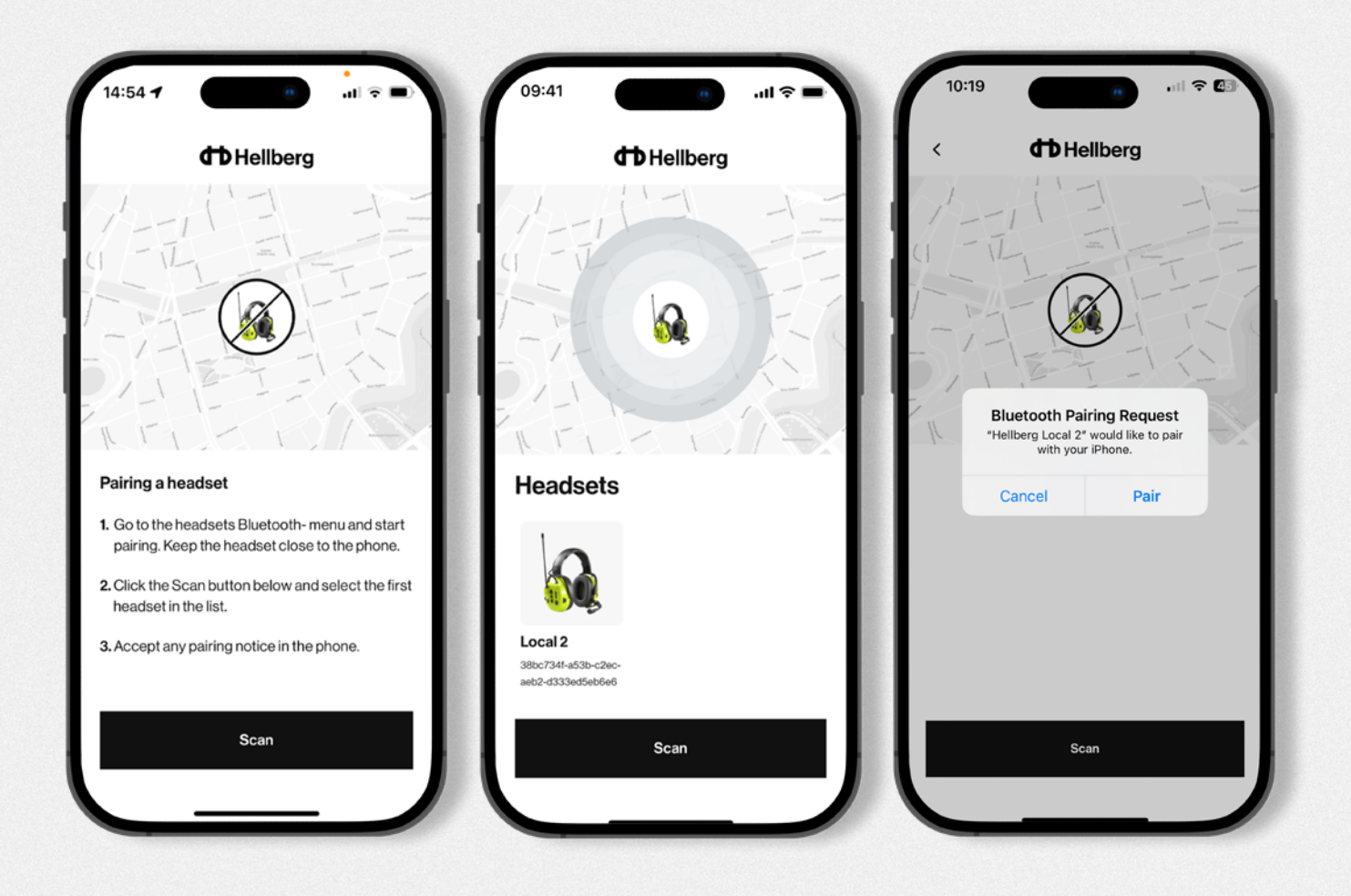

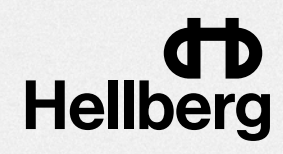

## Par headset som bruger (del 2)

- **5.** Du er nu i headsettets kontrolpanel. Hvis dit headset er blevet tilføjet til et firma, vil det vise dit headsets navn, og om sikkerhedstilstanden er aktiveret. Hvis du ikke er en del af en virksomhed, vil den vise "Hellberg Local 2" som headsettets navn.
- 6. (Kun for iPhone-brugere) For at streame musik og foretage telefonopkald skal du finde listen "Bluetooth-parrede enheder" på din telefon og klikke på "Hellberg Local 2" for at aktivere "Bluetooth<sup>®</sup> Classic"-protokollen.

| 09:41 00<br>— <b>CD</b> Hellberg | = ≎ III.       | 09:41<br>= <b>thellberg</b> | ·■ \$ III.     | 09:41<br>= <b>CD</b> Hel   | al ≎ =<br>Iberg              |
|----------------------------------|----------------|-----------------------------|----------------|----------------------------|------------------------------|
| Adams<br>Gety mode<br>D 60%      |                | Adams                       |                |                            | berg<br>al 2<br><sup>%</sup> |
| 10<br>Ch 11 Sub<br>12            | 03<br>04<br>05 | 10<br>Ch 11 Sub<br>12       | 03<br>04<br>05 | 10<br>Ch 11<br>12          | 03<br>Sub 04<br>05           |
| Teams<br>No team selected        | >              | Teams<br>No team selected   | >              | <b>Two-Way Radio</b><br>ক) | 0<br>3                       |
| Two-Way Radio<br>ঝ               | 0<br>3         | Two-Way Radio<br>বগ         | 0<br>3         | Active Listening<br>ব্য    | 0<br>3                       |
| Active Listening                 | 0<br>3         | Active Listening            | 0<br>3         | Advanced settings          | >                            |
| Advanced settings                | ,              | Advanced settings           |                |                            |                              |

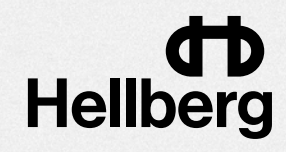

### Bliv medlem af et team (hvis en del af en virksomhed)

- 1. Vælg menuen Teams for at se listen over tilgængelige teams
- 2. Vælg et team
- 3. Teamets kanalindstillinger opdateres i headsettet

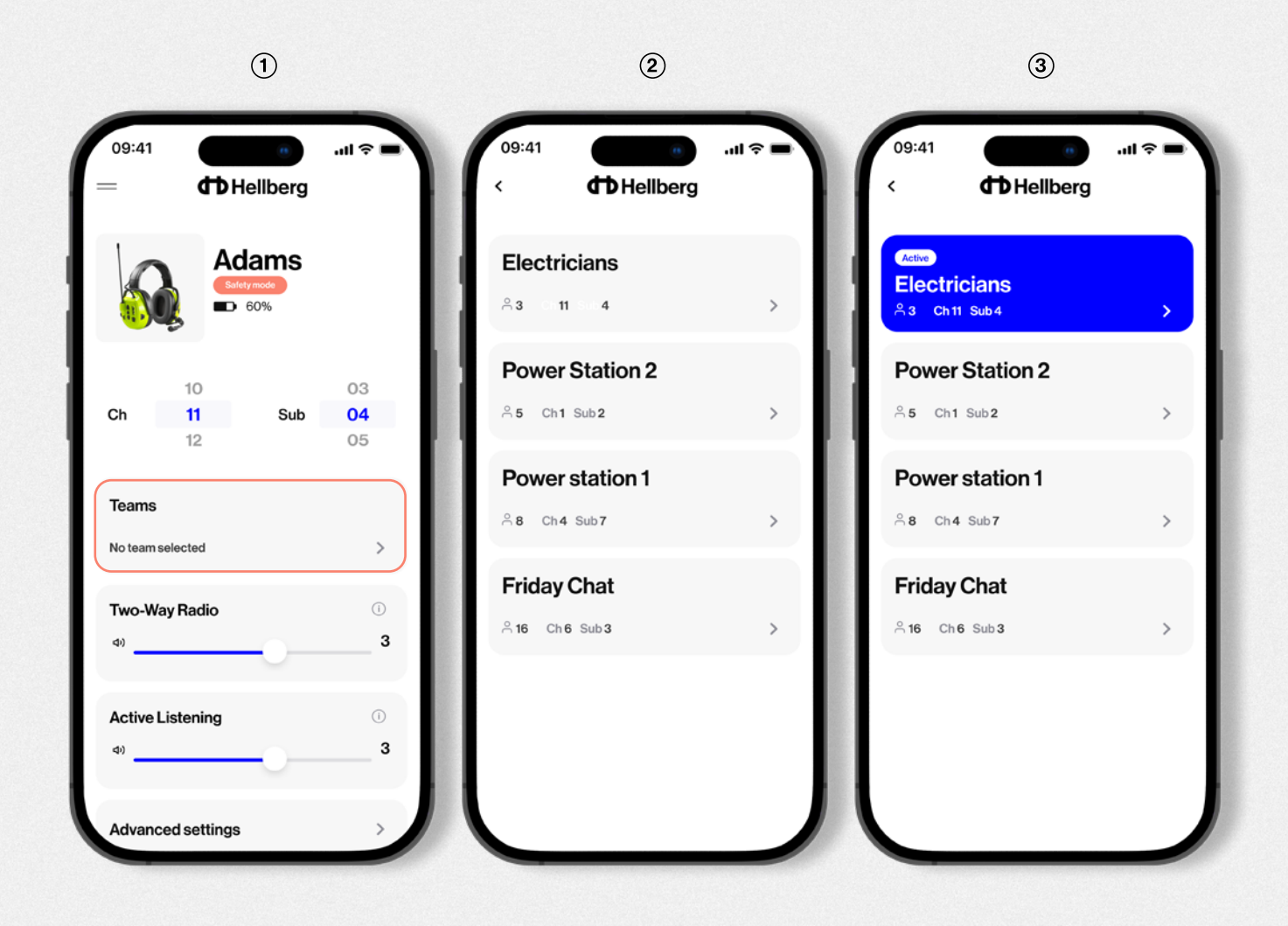

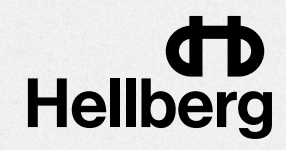

### Rediger og juster headsetindstillinger

Du kan redigere og justere alle tilgængelige indstillinger i headsetmenuen direkte fra appens Headset Kontrolpanel/Dashboard.

Scroll for at vælge kanal og underkanal. (hvis du er medlem af et team og ændrer dette, vil teamvalg blive deaktiveret)

To-vejs radio og volumeindstillinger for medhør er tilgængelige i denne visning. Hvis du har "sikkerhedstilstand" aktiveret, vil du ikke være i stand til at slå aktivt medhør fra.

Vælg menuen "Advanced settings" for at udforske flere indstillinger.

Klik på (i) for en kort introduktion til hver funktion.

| 09:41<br>=              | <b>ср</b> н    | ellberg             |             | 09:41            | Фн                     | ellberg        | .ul ବ 🖿               | 09:41<br>< Advance                    | ced settings |
|-------------------------|----------------|---------------------|-------------|------------------|------------------------|----------------|-----------------------|---------------------------------------|--------------|
|                         | Ad             | ams<br>ymode<br>60% |             |                  |                        | ty mode<br>60% |                       | Vox level                             | 0<br>3       |
| Ch                      | 10<br>11       | Sub                 | 03<br>04    | Ch               | 10<br><b>11</b><br>12  | Sub            | 03<br><b>04</b><br>05 | Sidetone                              | 0<br>3       |
| Teams                   | 12             |                     | 05          | Teams<br>No team | <b>S</b><br>n selected |                | >                     | TX allowed<br>Yes                     | 0            |
| No team sele<br>Two-Way | ected<br>Radio |                     | ><br>0<br>3 | <b>Two-W</b>     | Vay Radio              |                | ī<br>3                | TX power                              | 0<br>3       |
| Active Lis              | stening        |                     | 0           | Active           | Listening              |                | ī<br>3                | Squeich level                         | 0<br>3       |
| Advances                | doottingo      | -0                  |             | Advan            | ced settings           |                | >                     | Audio settings<br>Phone Right / Radii | i)<br>o Left |

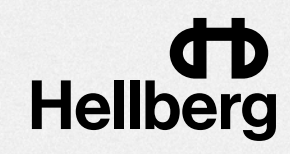

# **Appens hovedmenu**

Fra appens hovedmenu får du adgang til admin- og headsettets kontrolpaneler. Hvis du bruger appen i brugertilstand, skal du klikke på Admin og indtaste et firma-id.

Hvis du er logget ind som administrator, vil du se din virksomhedsprofil. Du kan også ændre dit firmanavn og din e-mail.

Informationsmenuen indeholder kontaktoplysninger, ofte stillede spørgsmål og produktvejledninger.

Softwareopdatering giver dig mulighed for at downloade den seneste tilgængelige software til dit headset.

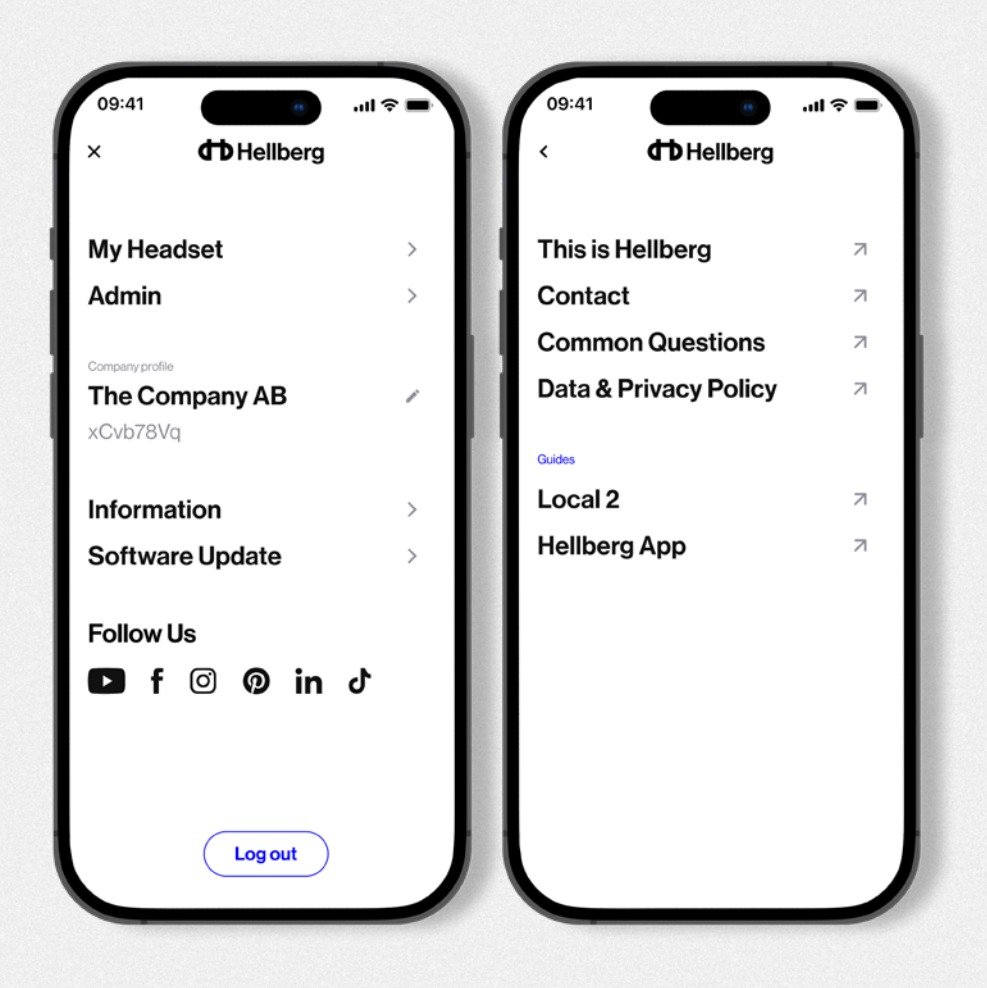

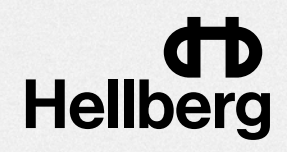

### Download den nyeste software til dit headset

Herfra kan du opdatere dit headset med den nyeste tilgængelige software.

- 1. Klik på knappen "Start" for at overføre softwaren fra appen til dit headset.
- 2. Når det er blevet overført, vises en "Update"-knap. Klik for at starte processen, som kan tage op til en time.

Headsettets batteri skal være opladet til mindst 50 % for at processen kan starte. Hold headsettet og telefonen parret under hele opdateringen.

Headsettet genstarter flere gange under opdateringen. Når headsettets LED-skærm lyser normalt, er opdateringen gennemført, og du kan fortsætte med at bruge dit headset.

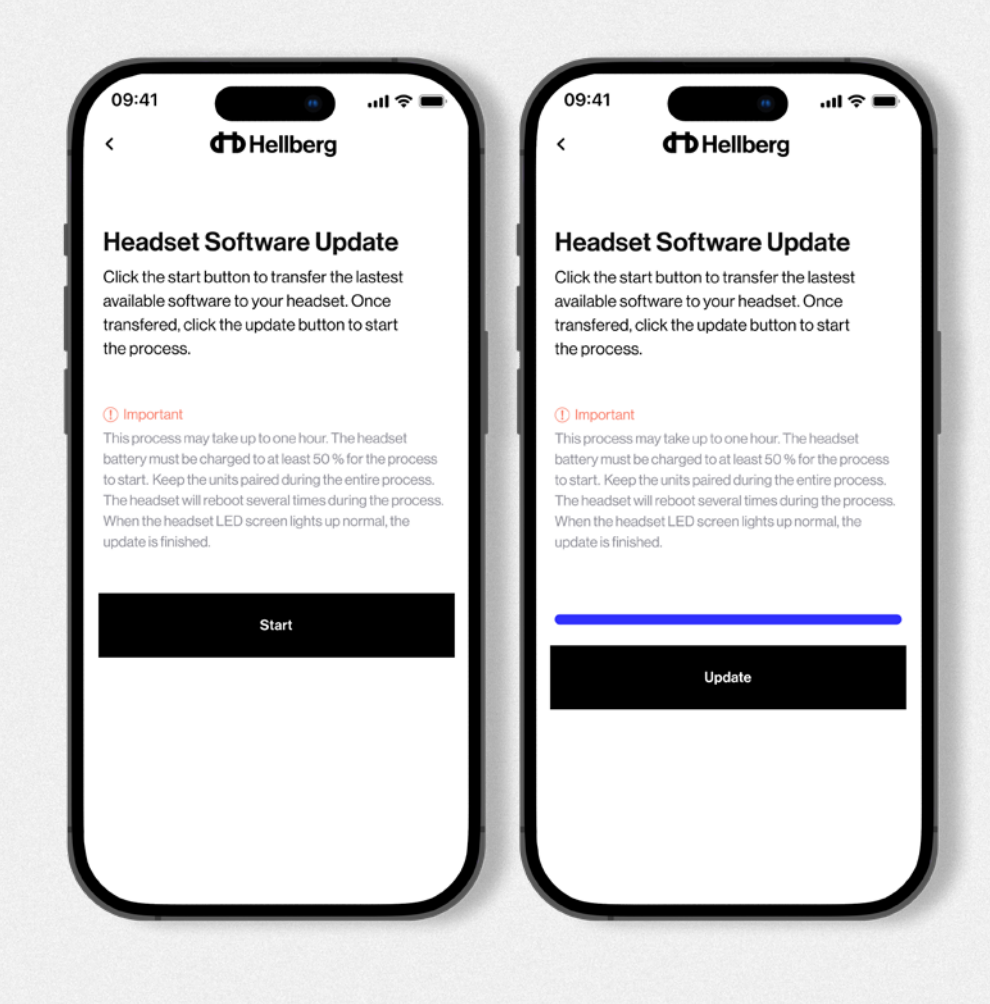

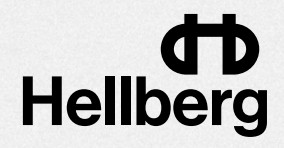

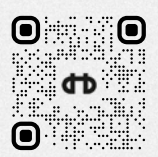

Hellberg Safety AB mail@hultaforsgroup.dk hellbergsafety.dk

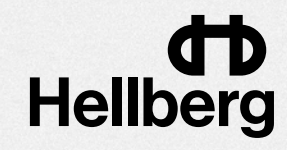